# Postup pro Správce komisí SZZ – vyplnění Zápisu o státní závěrečné zkoušce v iKOS (protokol o SZZ)

# iKOS – <u>https://ikos.cvut.cz</u>

Role STSPK – správce komisí, role v IS KOS s přístupem k on-line vyplňování Zápisu o SZZ Role STKSZ – katedrový referent SZZ, role v IS KOS s přístupem k on-line vyplňování Zápisu o SZZ 82304 – formulář IS KOS "soupis a editace komisí szz"

#### Po otevření formuláře 82304

| 🍰 ikos - test - dvoraj50                             | 🙂 – 🗆 🗙                                                                                                    |
|------------------------------------------------------|----------------------------------------------------------------------------------------------------|
| Akce Editace Dotaz Blok Záznam Pole Nápověda Okno    |                                                                                                    |
| 🤹 TEST - DVORAJ50 - 80201 - Menu 🕬 🕬 🖓 🖓             | . The construction of the construction of the |
| Uživatel: DVORAJ50 Databáze: TEST Studijní informačr | í systém (17.12.14555)                                                                                                    |
| KOS                                                  | nápověda 🗙 ukončit                                                                                                    |
| pracuji jako<br>11000 - Správce komisí (SPK)         | vyhledat formulář v menu<br>hledej                                                                                                    |
| spustit formulár čislem                              | <ul> <li>▽ □ studium - čvut</li> <li>𝔅 □ evidence a vypisování předmětů</li> </ul>                                                                                                    |
| oblibené položky                                     | Image: Signal state in the state in the state in th                                |

uvidí správce komise pouze ty komise, ke kterým je přiřazen.

| 🍰 ikos          | S - TE | ST -  | DVOR   | AJ50                                |                |                |            |          |            |              |             |          |      |        |                |            |          |        |          | E         | 3 -        |       | ×    |
|-----------------|--------|-------|--------|-------------------------------------|----------------|----------------|------------|----------|------------|--------------|-------------|----------|------|--------|----------------|------------|----------|--------|----------|-----------|------------|-------|------|
| <u>Akce E</u> i | ditace | ∍D    | otaz   | <u>B</u> lok <u>Z</u> áznan         | n <u>P</u> ole | e <u>N</u> ápo | ověda ⊆    | kno      |            |              |             |          |      |        |                |            |          |        |          |           |            |       |      |
| 🍖 TEST          | (08.0  | 1.) - | DVO    | RAJ50 - (role:8                     | зтярк          | fak: Fal       | culta stav | /ebnî)   | - 82304    | - Sou        | pis komis   | í        |      |        |                |            |          |        |          |           |            |       | ≚∂×  |
|                 | 4      |       | ×      | 🖓 😤 🍟                               | ∎<br>Ž↓        | Z   A          |            | 2        | 🔀          | <b>a</b> . a | h 🕄         |          | đ    | 1 🖀    |                | L 🔂 ն      |          | E,     | ?        |           |            |       |      |
| Ì[              | Sou    | ıpis  | a edit | ace komisí                          | Přiř           | azení s        | tudenti    |          | Přihlá     | išení l      | e SZZ       | F        | lasi | iikace |                |            | Pod      | dady   |          |           |            |       |      |
| Přířaz          |        |       | Název  | / komise                            |                |                |            | AN       | Obor       | Náze         | ev oboru    | Správce  |      | Kat    | D              | )atum      | Zač      | Konec  | Místo    | Zveřejnit | Pozn       | Poč : | st.  |
| <del> </del>    |        |       | test 1 |                                     |                |                |            |          |            |              |             | Ing. Dvo | řá . | 1112   | 2 1            | 10.01.2018 | 09:00    | 12:00  | TH:A-231 |           |            | 3     |      |
| Kopie           |        |       |        |                                     |                |                |            |          |            |              |             |          |      |        |                |            |          |        |          |           |            |       | ]    |
|                 |        | 닏     |        |                                     |                |                |            |          |            |              |             |          | _    |        | _              |            |          |        | <u> </u> | <u> </u>  |            |       | -    |
| Vyuč            |        | ⊢     |        |                                     |                |                |            | $\vdash$ | <u> </u>   |              |             | <u> </u> | _    |        | -              |            | <u> </u> | -      | <u> </u> | <u> </u>  |            | _ _   |      |
|                 |        | ⊨     |        |                                     |                |                |            | ┢        | <u> </u>   |              |             |          | - 1  | -      | -              |            | 1        | -      |          |           |            |       | -8   |
|                 |        | H     | _      |                                     |                |                |            | ┢        | <u> </u>   |              |             |          | - 1  | -      | -ŀ             |            |          | -      |          |           | _          |       | - 11 |
|                 |        | H     | -      |                                     |                |                |            | H        | <u> </u>   |              |             |          | -1   |        | -†             |            |          | 1-     |          |           |            |       | ÷    |
|                 |        | F     |        |                                     |                |                |            | 'n       | <u> </u>   | 1            |             | 1        | -1   |        | <del>-</del> ۲ |            | 1        | 1      | 1        | 1         |            |       | -    |
|                 |        |       |        |                                     |                |                |            |          |            |              |             | 1        |      |        |                |            |          |        | 1        |           |            |       | i.   |
|                 |        |       | vbrati | vše Inverto                         | ovet           | Zočkrt         | auto : 🗌   | 0        | Zoh        | vozit k      | omise:      | minulé   |      | doeš   | ní             | 🔽 budoi    | ucí 🗌    | hez de | atumu    | Skok pa   | noslední : | éznem | 1    |
|                 |        |       | horac  | mění mé li liž ko                   | unico čk       |                | užu dop    | é komi   |            | monost k     | vád oboru   |          |      | anoo   |                |            |          | 002.00 |          |           | pooloarina |       | J    |
|                 | _      |       | Člen   | nieni. ma-injiž ko<br>ové indrané k | omise ca       |                | uz u uan   | s Komia  | se neize z | .mernit M    | lou oporu.  |          |      |        |                |            |          |        |          |           |            |       |      |
|                 |        |       | Role   | Osoba                               |                |                |            |          |            | Né           | ázev role   |          |      |        |                |            |          |        |          | Poř       |            |       |      |
|                 |        |       | T      | Ploc Ondřej Ing                     | g. Ph.D.       |                |            |          |            | T            | ajemník     |          |      |        |                |            |          |        |          | 8         |            |       |      |
|                 |        |       | Ρ      | Muljo Widodo I                      | Kartidjo       | prof. Dr.      | lr.        |          |            | Pi           | ředseda     |          |      |        |                |            |          |        |          | 1         |            |       |      |
|                 |        |       | Μ      | Aftanas Micha                       | il Ing. Ph     | .D.            |            |          |            | M            | lístopředse | da       |      |        |                |            |          |        |          | 6         |            |       |      |
|                 |        |       | C      | Klusáček Stani                      | islav Ing      | . , Ph.D.      |            |          |            | Ć            | len         |          |      |        |                |            |          |        |          | 7         | :          |       |      |
|                 |        |       | E      | Nováček Tomá                        | is Bc.         |                |            |          |            | C            | len         |          |      |        |                |            |          | _      |          | 7         |            |       |      |

V záložce "Přiřazení studenti" jsou studenti přiřazení k příslušné komisi.

Podle barvy (vysvětlení barev je v levé liště pod tlačítkem "Bravy") může být student přiřazen ke komisi předměty i obhajobou, pouze předměty nebo pouze obhajobou. Označení zelenou barvou znamená, z čeho bude student na této komisi zkoušen.

Vybereme daného studenta a přejdeme na záložku "Klasifikace",

| 🍝 ikos                  | - TEST  | - DV   | ORAJ50                                 |                  |            |     |            |      |      |              |          |             |             |             |            |             |    | 😳 –               |      | ×    |
|-------------------------|---------|--------|----------------------------------------|------------------|------------|-----|------------|------|------|--------------|----------|-------------|-------------|-------------|------------|-------------|----|-------------------|------|------|
| <u>A</u> kce <u>E</u> d | itace   | Dota   | az <u>B</u> lok <u>Z</u> ázr           | nam <u>P</u> ole | Nápově     | da  | Qkno       |      |      |              |          |             |             |             |            |             |    |                   |      |      |
| 현 TEST(                 | 08.01.) | ) - D\ | /ORAJ50 - (ro                          | le:STSPK f       | ak: Fakult | a s | tavebnî) · | - 82 | 230  | 4 - Soupis k | omisí    |             |             |             |            |             |    |                   |      | ≚⊡×] |
| EXT   🖂                 | 4 🕼     | 5      | । 😭 🦓                                  | 💝 🤶              |            |     | 3          |      | ℅    |              | N        | ¥ 🚹         | <b>a</b> 🔺  | i 🔂 🔂       | s er       | ?           |    |                   |      |      |
|                         | Soupi   | is a e | editace komisi                         | í Přiře          | zení stud  | en  | ti 📜       | F    | Přih | lášení k SZZ | :        | Klasifik    | ace         | P           | odklady    |             |    |                   |      |      |
|                         |         |        | Název komise                           |                  |            |     |            |      |      | Správce      |          |             | Datum       | Obor        | Název      | oboru       |    |                   |      |      |
|                         |         |        | test 1                                 |                  |            |     |            |      |      | Ing. Dvořák  | Jan      |             | 10.01       | .2018       |            |             |    |                   |      |      |
|                         |         | ΡF     | <sup>o</sup> říjmení                   | Jméno            | Os.číslo   | т   | Prog       | F    | SS   | Začátek      | Obor     | 1.př./okruh | 2.př./okruh | 3.př./okruh | 4.př/okruh | Záv. práce  | H5 | Vedoucí ZP        | Pozn |      |
| Naplnění                |         |        | _                                      | Tomáš            | 409757     | N   | N3607      | Ρ    | s    | 09.09.2016   | 3607T045 | LN_PRPS     |             |             |            | Metoda pro  |    | Ing. Popenková M  |      |      |
|                         |         |        |                                        | Emilijan         | 410790     | N   | N3607      | Ρ    | s    | 09.09.2016   | 3607T045 | LN_PRPS     |             |             |            | Stavebně t  |    | Ing. Neumann Pav  |      |      |
| Hroma                   |         |        | en e e e e e e e e e e e e e e e e e e | Lukáš            | 412709     | в   | B3609      | Ρ    | s    | 18.09.2013   | 3647R005 | RB_TPS      | RB_PS       |             |            | Problematik | F  | Ing. Konvalinka A |      |      |
|                         |         |        |                                        |                  |            |     |            |      |      |              |          |             |             |             |            |             |    |                   |      |      |

kde v prostřední sekci "Komise studenta, vybereme "dnešní" komisi a ve spodní sekci "Předměty/Obhajoba" vyplníme <u>průběh obhajoby</u> ve sloupci "Průb <F3>" a <u>klasifikaci</u> ve sloupci "Kl".

Ve sloupci "Průb <F3>" jsou pro vyplnění k dispozici přednastavené texty, zobrazení textů klávesou F3.

| Při obhajobě volba textu v nabídce F3: 1. řádek = klasifikace A, 2.ř. = B, 3.ř. = C, 4.ř. = D, 5.ř. = E, 6.ř | ŕ. = | F |
|----------------------------------------------------------------------------------------------------|------|---|
|----------------------------------------------------------------------------------------------------|------|---|

| 🅌 iKOS -         | - TE  | ST         | - D\  | /ORAJ50                       |                                 |                 |         |                                                                                                    |           |        |         |            |                                                                                                    |          |              |            |              | - 1      | G    | 3         | ×      |
|------------------|-------|------------|-------|-------------------------------|---------------------------------|-----------------|---------|----------------------------------------------------------------------------------------------------|-----------|--------|---------|------------|----------------------------------------------------------------------------------------------------|----------|--------------|------------|--------------|----------|------|-----------|--------|
| <u>A</u> kce ⊑di | itaci | e ļ        | ⊇ot   | az <u>B</u> lok <u>Z</u> ázna | m <u>P</u> ole <u>N</u> ápověda | a <u>O</u> kno  |         |                                                                                                    |           |        |         |            |                                                                                                    |          |              |            |              |          |      |           |        |
| 🧑 TEST((         | 08.0  | )1.)       | - D   | VORAJ50 - (role:              | STSPK fak: Fakulta              | stavební) - 82  | 324 - I | <lasit< td=""><td>fikace</td><td></td><td></td><td></td><td></td><td></td><td></td><td></td><td></td><td></td><td></td><td>Ľ</td><td>ъ×</td></lasit<> | fikace    |        |         |            |                                                                                                    |          |              |            |              |          |      | Ľ         | ъ×     |
|                  |       | <b>i</b> a | ×     | 🖓 😤 🎙                         |                                 |                 | € 4     | a ar                                                                                                    | 1         |        | Y d     | <b>a</b> 4 | <b>N</b>                                                                                                    |          |              | ?          |              |          |      |           |        |
| Přepo            | Ρ     | řiřa       | zer   | í studenti                    |                                 |                 |         |                                                                                                    |           |        |         |            |                                                                                                    |          |              |            |              |          |      |           |        |
| ·                | Kla   | sifi       | kac   | e předmětů a ob               | ohajoby Komise                  | a obhajoba s    | tudent  | a                                                                                                    |           |        |         |            |                                                                                                    |          |              |            |              |          |      |           |        |
| Abs              |       | F          | Ŷříjm | ení                           | Jméno                           | Os. čísl        | D       | Rod.                                                                                                    | . číslo   | Roč    | Skup S  | at SS      | Datum                                                                                                    | zač. D   | atum kon. Ja | izyk Fin   |              |          |      |           |        |
|                  |       |            |       | -                             | Emilijan                        | 4               | 10790   |                                                                                                    |           | 2      | 92 3    | s s        | 09.09.2                                                                                                    | 2016     |              | CS 1       |              |          |      |           |        |
|                  |       |            | TF    | Program F Obor                | Název oboru                     |                 |         |                                                                                                    |           |        | Z       | aměření    | Název                                                                                                    | zaměře   | ní           |            |              |          |      |           |        |
|                  |       |            | Ν     | N3607 P 3607                  | T045 Příprava, reali:           | zace a provoz : | staveb  |                                                                                                    |           |        |         |            |                                                                                                    |          |              |            |              |          |      |           |        |
|                  |       | _          |       | —— Komise st                  | udenta ———                      |                 |         |                                                                                                    |           |        |         |            |                                                                                                    | Stude    | nt může pros | spět       |              |          |      |           |        |
|                  |       | ŀ          | láze  | w komise                      |                                 |                 | Datum   |                                                                                                    | Zač       | Kon    | Poznámk | a          |                                                                                                    | P.čl.    | Uzamčení/od  | lemčení    | Dílá         | ćí proto | koly |           |        |
|                  |       |            | est   | 1                             |                                 |                 | 10.01   | .2018                                                                                                    | 8 09:00   | 12:00  |         |            |                                                                                                    | 5        | Uzamknout    | Odemkno    | ut C4        | C3       | A /  | 43]       |        |
|                  |       | t          | est   | 2                             |                                 |                 | 15.01   | .2018                                                                                                    | 8 09:00   | 12:00  |         |            |                                                                                                    | 0        | Uzamknout    | Odemkno    | ut C4        | C3       | A /  | 43        |        |
|                  |       |            |       |                               |                                 |                 |         |                                                                                                    |           |        |         |            |                                                                                                    |          | Uzamknout    | Odemkn     | 9 C4         | C3       | A A  | 33        |        |
|                  |       |            |       |                               |                                 |                 | I       |                                                                                                    |           |        |         |            |                                                                                                    |          | Uzamknout    | Odemkn     | a] <u>C4</u> | C3       | A 4  | 43 6      | 2      |
|                  |       |            |       | —— Předměty/(                 | Obhajoba ———                    |                 |         |                                                                                                    | — 1. terr | nín —  |         |            |                                                                                                    |          | 2            | . termín – |              |          |      |           |        |
|                  |       |            | Po    | Kód a název před              | mětu (obhajoba)                 | Komise          |         | KI Da                                                                                                    | atum zk.  | Zko    | ušející | Průb       | <f3≻ ko<="" td=""><td>omise</td><td>KI Da</td><td>tumizk. Z</td><td>.koušející</td><td>ī</td><td>Průb</td><td><f3></f3></td><td></td></f3≻> | omise    | KI Da        | tumizk. Z  | .koušející   | ī        | Průb | <f3></f3> |        |
|                  |       |            | 0     | OBHAJOBA                      | Stavebně techno                 | 15.01.2018 09   | 9:00 i  |                                                                                                    |           |        |         |            |                                                                                                    |          |              |            |              |          |      |           |        |
|                  |       |            | 1     | LN_PRPS                       | Příprava, realizac              | 10.01.2018 09   | 9:00    | A                                                                                                    | 0.01.2018 | 3      |         | Otáz       | ka č                                                                                                    |          |              |            |              |          |      |           |        |
|                  |       |            | _     |                               | _                               |                 |         |                                                                                                    |           |        |         |            |                                                                                                    |          |              |            |              |          |      |           |        |
| Soubory          |       | ł          | _     |                               | _                               | <u> </u>        |         |                                                                                                    |           |        |         |            |                                                                                                    |          |              |            |              |          |      | _         |        |
|                  |       | ŀ          | -     |                               |                                 |                 |         |                                                                                                    |           |        |         |            |                                                                                                    |          |              |            |              |          |      | -         | _      |
|                  |       |            |       |                               |                                 | 1               |         |                                                                                                    |           |        |         |            |                                                                                                    |          |              | ).         |              |          |      |           | 2      |
|                  |       |            |       |                               |                                 |                 | Výs     | ledn                                                                                                    | á známi   | ka SZZ |         | Celk       | ový výsl                                                                                                    | edek st  | udenta       |            |              |          |      |           |        |
|                  |       | _          |       | — Podklady                    | k celkovému hodno               | oceni studenti  | a —     |                                                                                                    |           |        |         |            |                                                                                                    |          |              |            |              |          |      | _         |        |
|                  |       | P          | očel  | trojek za studium             | 0 VP za studi                   | um 1.5446       | Par     | ametr                                                                                                    | r SZZTRO  | OJKY   | 2 Váž   | ený prům.  | z parami                                                                                                    | etru  1. | 3000         |            |              |          |      |           |        |
|                  |       | -          |       |                               |                                 |                 |         |                                                                                                    |           |        |         | _          |                                                                                                    |          |              |            |              |          |      |           |        |
|                  |       |            |       |                               |                                 |                 |         |                                                                                                    |           |        |         |            |                                                                                                    |          |              |            |              |          |      |           |        |
|                  |       |            |       |                               |                                 |                 |         |                                                                                                    |           |        |         |            |                                                                                                    |          |              |            |              |          |      |           |        |
| Příjmení         | stu   | der        | nta   |                               |                                 |                 |         |                                                                                                    |           |        |         |            |                                                                                                    |          |              |            |              |          |      |           | $\Box$ |
| Záznam:          | 2/3   |            |       |                               |                                 |                 |         |                                                                                                    |           |        |         |            |                                                                                                    |          |              |            |              |          |      |           |        |

Pro informaci:

- sloupec "Zkoušející" se nevyplňuje, neboť zkouška je komisionální, jeden zkoušející není uváděn.
- sloupec "H5" zobrazuje výslednou známku SZZ pro přehlednou kontrolu vložených dat
- výpočet výsledné známky SZZ je naprogramován, dopočítá se automaticky dle fakultní tabulky, údaj lze editovat v záložce "Komise a obhajoba studenta"

## A. Jedna komise (student je u jedné komise zkoušen z předmětů/okruhů SZZ i obhajuje závěrečnou práci)

- 1. po vyplnění průběhu zkoušky a obhajoby, klasifikace přejdeme do druhé záložky "Komise a obhajoba studenta", kde se automaticky vypočítá "Výsledná známka SZZ" a "Celkový výsledek studia",
- získá-li student při SZZ <u>pochvalu</u> za zpracování a obhajobu práce, nutno <u>vyplnit</u> pomocí klávesy F3 pole "Návrh komise" a vpravo <u>zaškrtnout</u> "pochvala",
- 3. vyplnit "<u>Počet příloh</u>" = počet posudků (2 posudky),
- 4. <u>uzamknout protokol</u> tlačítkem "Uzamknout" po vyplnění všech požadovaných položek. V uzamčeném protokolu nelze provádět změny. Role "Správce komise" a "Referent SZZ katedry" má oprávnění odemknout protokol 1 den po datu uzamčení tlačítkem "Odemknout". POZOR, při každé opravě již podepsaného protokolu je potřeba protokol opět vytisknout a nechat opět podepsat členy komise a studentem.
- <u>po uzamčení protokol vytisknout</u>. Lze jednotlivě: "Česky A4", "Česky A3". Nebo hromadně viz níže. A4 tisk nutno sešít sešívačkou každý protokol, tisknout pokud možno oboustranně.

| 🎒 ikos -        | - TEST - DVO        | ORAJ50         |                                            |                       |               |          |             |            |           |                   | <b>8</b> - | ×     |
|-----------------|---------------------|----------------|--------------------------------------------|-----------------------|---------------|----------|-------------|------------|-----------|-------------------|------------|-------|
| <u>Akce</u> Edi | itace <u>D</u> ota: | z <u>B</u> lok | <ul> <li>Záznam Pole Nápověda</li> </ul>   | Qkno                  |               |          |             |            |           |                   |            |       |
| 🙀 TEST((        | 08.01.) - DV        | ORAJ5          | i0 - (role:STSPK fak: Fakulta s            | stavební) - 82324 - K | lasifikace    |          |             |            |           |                   |            | ≝ ⊡ × |
| 🖭   🖂           | 4 🏠 🖂               |                |                                            | l 🛛 🔀 🖣               |               |          | 🚹 🖀 .       | 🔺 🔗 🚺      |           | ?                 |            |       |
| Přepo           | Přiřazení           | studer         | nti                                        |                       |               |          |             |            |           |                   |            |       |
|                 | Klasifikace         | předn          | nětů a obhajoby Komise                     | a obhajoba studenta   | a [           |          |             |            |           |                   |            |       |
| Abs             | _                   |                | Komise studenta                            |                       |               |          |             |            |           |                   |            |       |
|                 | Né                  | ázev kor       | mise                                       |                       | Da            | tum      | Začátek     | Konec      | Místnost  | Poznámka          | _          |       |
|                 | te                  | st 1           |                                            |                       | 10            | .01.2018 | 10.01.2018  | 10.01.2018 | TH:A-231  |                   |            |       |
|                 | Ná                  | avrhv ko       | Obbaioba záuěrečné práce<br>mise <f3></f3> |                       |               |          |             |            |           |                   | 5          |       |
|                 |                     | ,              |                                            |                       |               |          |             |            |           | Počet příloh      |            |       |
|                 |                     |                |                                            |                       | J             |          |             |            |           | Pochvala          | D          |       |
|                 | Po                  | idmínky        | přepracování <f3></f3>                     |                       |               |          |             |            |           | Ocenění 🗌         |            |       |
|                 |                     |                |                                            |                       |               |          |             |            |           | Nové téma         |            |       |
|                 |                     | 7              | 1 ×ć dćh 4ć                                | 7- (                  |               | <b>C</b> | - 4- 6 6 4  |            | — Celkový | výsledek studia – | -          |       |
|                 |                     | bh I           | Př1 Př2 Př3 Př4                            | Obh Př1 Př2           | Př3 Př4       | - vysi   |             | (a 522 - A | utomat    | prospel           |            |       |
|                 |                     | A              | BA                                         |                       |               |          | A           |            | Rućné     |                   |            |       |
|                 | _                   |                | Složení komise studenta                    |                       |               |          |             | Ce         | elkový    | prospěl           |            |       |
|                 | Ro                  | le             | Člen komise                                |                       | Název role    |          |             |            |           | Čís.              |            |       |
|                 | P                   |                | Muljo Widodo Kartidjo prof. Dr             | . Ir.                 | Předseda      |          |             |            |           | 1                 | <u>a</u>   |       |
| Soubory         | м                   |                | Aftanas Michal Ing. Ph.D.                  |                       | Místopředseda | a        |             |            |           | 2                 |            |       |
|                 | Т                   |                | Ploc Ondřej Ing. Ph.D.                     |                       | Tajemník      |          |             |            |           | 5                 |            |       |
|                 | с                   |                | Nováček Tomáš Bc.                          |                       | Člen          |          |             |            |           | 6                 |            |       |
|                 | с                   |                | Klusáček Stanislav Ing., Ph.D.             |                       | Člen          |          |             |            |           | 6                 |            |       |
|                 |                     |                |                                            |                       |               |          |             |            |           |                   |            |       |
|                 |                     |                |                                            |                       |               |          |             |            |           |                   |            |       |
|                 |                     |                | Tiek závěročného protokol                  | u (iamek (formát) —   |               |          |             |            |           |                   | <b>.</b>   |       |
|                 |                     | -              | TISK Zaverecheno protokon                  | i (jazyk / tormat) —  |               |          |             |            |           |                   | _          |       |
|                 |                     | ા              | Česky - A4                                 | Česky - A3            | 3             | An       | glicky - A4 |            | Anglick   | y - A3            |            |       |
| Příjmení        | studenta            |                |                                            |                       |               |          |             |            |           |                   |            |       |
| Záznam:         | 3/3                 |                |                                            |                       |               |          |             |            |           |                   |            |       |

 nebo po vyplnění všech protokolů je možné vytisknout hromadně protokoly o SZZ. Hromadný tisk protokolů se provede v druhé záložce "Přiřazení studenti" zaškrtnutím studentů a tlačítkem "Tiskové sestavy", které je v horní liště tlačítek – obr. níže.

| 🏄 iKOS -        | - TEST  | - DVORA   | AJ50              |                  |             |       |          |    |      |               |            |             |          |            |             |            |             |    | <b>8</b> -        |      | ×    |
|-----------------|---------|-----------|-------------------|------------------|-------------|-------|----------|----|------|---------------|------------|-------------|----------|------------|-------------|------------|-------------|----|-------------------|------|------|
| <u>Akce</u> Edi | itace ( | Dotaz E   | ∃lok <u>Z</u> ázr | nam <u>P</u> ole | Nápověc     | la (  | Qkno     |    |      |               |            |             |          |            |             |            |             |    |                   |      |      |
| 🧑 TEST (0       | 08.01.) | - DVOR    | AJ50 - (ro        | le:STSPK1        | ak: Fakulta | a sta | avehnû - | 82 | 30   | 4 - Soupis k  | omisí      |             |          |            |             |            |             |    |                   |      | ≚⊡×] |
| 🖭   🖂           | 4 🏠     |           | 🏟 🤻               | 🖤 🁌              |             |       | 9        | 2  | К    |               | <b>N</b> I | ¥ 🚹         | <b>a</b> | <b>a</b> [ | 8 🖬 🛙       | SI 87      | ?           |    |                   |      |      |
|                 | Soupis  | s a edita | ce komis          | í Přiř           | azení stud  | enti  |          | Р  | řihl | lášení k SZZ  | :          | Klasifik    | ace      |            | P           | odklady    |             |    |                   |      |      |
| l í             |         | Ná:       | zev komise        |                  |             |       |          |    |      | Správce       |            |             | D        | atum       | Obor        | Název      | oboru       |    |                   |      |      |
|                 |         | tes       | st 1              |                  |             |       |          |    |      | Ing. Dvořák 🗸 | Jan        |             | 1        | 0.01.      | 2018        |            |             |    |                   |      |      |
|                 |         | P Příjm   | ení               | Jméno            | Os.číslo    | TPr   | rog      | F  | SS   | Začátek       | Obor       | 1.př./okruh | 2.př./ok | aruh       | 3.př./okruh | 4.př/okruh | Záv. práce  | нз | Vedoucí ZP        | Pozn |      |
| Naplnění        |         |           |                   | Michaela         |             | NN    | V3607    | Ρ  | s    | 09.09.2016    | 3607T045   | LN_PRPS     |          |            |             |            | Optimalizac |    | Ing. Neumann Pav  |      |      |
|                 |         |           |                   | Tomáš            |             | NN    | V3607    | Ρ  | s    | 09.09.2016    | 3607T045   | LN_PRPS     |          |            |             |            | Metoda pro  |    | lng. Popenková M  |      |      |
| Hroma           |         |           |                   | Emilijan         |             | NN    | V3607    | Ρ  | s    | 09.09.2016    | 3607T045   | LN_PRPS     |          |            |             |            | Stavebně te |    | Ing. Neumann Pav  |      |      |
|                 |         |           | <b></b>           | Lukáš            |             | вЕ    | 33609    | Ρ  | s    | 18.09.2013    | 3647R005   | RB_TPS      | RB_PS    | ;          |             |            | Problematik | A  | Ing. Konvalinka A |      |      |
| Odhlá           | Ÿ       |           |                   |                  |             |       |          |    |      |               |            |             |          | _          |             |            |             |    |                   |      |      |

### B. Více komisí (student je zkoušen z předmětu/okruhu u jedné komise a obhajobu koná u druhé komisi)

- <u>zkouška z temat. okruhu</u>: po vyplnění všech údajů (průběh, klasifikace) <u>uzamknout prokokol</u> podrobnosti viz výše odstavec A. Po uzamčení tisk protokolu: zůstaneme na záložce "Klasifikace předmětů a obhajoby" a v řádku komise vpravo vytiskneme dílčí protokol dnešní komise. Dílčí protokoly z okruhu nelze tisknout hromadně, pouze jednotlivě.
- <u>Obhajoba</u>: komise tiskne po uzamčení již celkový protokol viz postup v předchozím odstavci A, body
   1. 6. Důležité na závěr uzamknout protokol. Tisk je možný jednotlivě i hromadně viz výše odst. A.

| 🍝 ikos         | - TEST - DVORAJ50                                     |                   |            |       |           |                  |            |              |            |            | - 🗆     | ×     |
|----------------|-------------------------------------------------------|-------------------|------------|-------|-----------|------------------|------------|--------------|------------|------------|---------|-------|
| <u>Akce</u> Ed | itace Dotaz Blok Záznam Pole Nápověda Okno            |                   |            |       |           |                  |            |              |            |            |         |       |
| 🧑 TEST(        | 08.01.) - DVORAJ50 - (role:STSPK fak: Fakulta stavebn | î) - 82324 - Klas | sifikace   |       |           |                  |            |              |            |            |         | ×⊡×   |
|                | 4 🕼 📈 I 🖓 🍄 🍟 🏞 👪 I 🗎 🖉                               | 1 🔀 🚛 🛛           | 1 🕄 I      | 丨     | ¥ 🚹 🗖     | 3 🔺 🗟            |            |              | ?          |            |         |       |
| Přepo          | Přiřazení studenti                                    |                   |            |       |           |                  |            |              |            |            |         |       |
|                | Klasifikace předmětů a obhajoby <b>Komise a obhaj</b> | oba studenta      |            |       |           |                  |            |              |            |            |         |       |
| Abs            | Příjmení Jméno O                                      | s.číslo Rod       | d. číslo   | Roč   | Skup St S | SS Datum         | n zač. D   | atum kon. Ja | zyk Fin    |            |         |       |
|                | Emilijan                                              | 410790 92         | 10074302   | 2     | 92 S      | S 09.09          | 9.2016     |              | S 1        |            |         |       |
|                | T Program F Obor Název oboru                          |                   |            |       | Zaměi     | ření Náze        | ev zaměřen | ní           |            |            |         |       |
|                | N N3607 P 3607T045 Příprava, realizace a pr           | ovoz staveb       |            |       |           |                  |            |              |            |            |         | J     |
|                | Komise studenta                                       |                   |            |       |           |                  | – Stude    | nt může pros | pět        |            |         |       |
|                | Název komise                                          | Datum             | Zač        | Kon   | Poznámka  |                  | P.čl.      | Uzamčení/od  | emčení     | Dílčí prot | okoly   |       |
|                | test 1                                                | 10.01.201         | 18 09:00   | 12:00 |           |                  | 5          | Uzamknout    | Odemknout  | C4 C3      | A A3    |       |
|                | test 2                                                | 15.01.201         | 18 09:00   | 12:00 |           |                  | 0          | Uzamknout    | Odemknout  | C4 C3      | A A3    |       |
|                |                                                       |                   |            |       |           |                  |            | Uzamknout    | Odemkno    | . C4 C3    | A A3    |       |
|                |                                                       |                   |            |       |           |                  |            | Uzamknout    | Odemkno    | . C4 C3    | A A3    |       |
|                | Předměty/Obhajoba                                     |                   | — 1. tern  | nín — |           |                  |            | 2.           | termín —   |            |         |       |
|                | Po Kód a název předmětu (obhajoba) Komise             | KI E              | Datum zk.  | Zkou  | ıšející   | Průb <f3> µ</f3> | Komise     | KI Dat       | um zk. Zko | ušející    | Průb ≺F | 3>    |
|                | 0 OBHAJOBA Stavebně techno 15.01.2                    | 018 09:00 1       |            |       |           |                  |            |              |            |            |         | ī 🖹 🗌 |
|                | 1 LN_PRPS Příprava, realizad 10.01.2                  | 018 09:00 1 A 1   | 10.01.2018 |       |           | Otázka č         |            |              |            |            |         |       |

leden 2018

zpracoval: Ing. Jan Dvořák, správce KOS ČVUT, Rektorát ČVUT mírně doplnila: Ing. Ditta Saláková, studijní oddělení FSv ČVUT